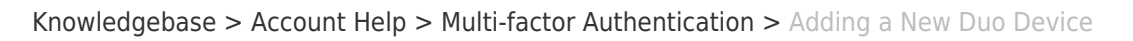

#### Adding a New Duo Device Brad Christ - 2023-12-06 - Comments (0) - Multi-factor Authentication

# Adding a new device

You can easily add new devices right from the Duo Prompt.

#### ××

## Login to InsideSOU

Begin by logging into InsideSOU and locating the DUO tab in the Account Management box. Click **Manage your SOU DUO Account**. To learn more about DUO Multi-factor, read our <u>FAQs and guides</u>.

#### ×

#### Authentication

After entering your username and password, the Duo Prompt will require you to authenticate to DOU before you can mange your devices.

|                                             | Choose an authentication method |                  |
|---------------------------------------------|---------------------------------|------------------|
|                                             | Duo Push Recommended            | Send me a Push   |
| V                                           | 🛞 Call Me                       | Call Me          |
| <u>What is this?</u> ば<br><u>Need help?</u> | Passcode                        | Enter a Passcode |
|                                             |                                 |                  |
|                                             |                                 |                  |
|                                             |                                 |                  |

Return to InsideSOU

×

## Enroll a New Device

To start enrolling a new device, click Add another device.

| <b>S</b> 0        | My Settings &        | Devices                         |                |
|-------------------|----------------------|---------------------------------|----------------|
| Ū                 | ් iOS 734-555        | -0105                           | Device Options |
| What is this? C   | Android 734          | 1-555-6673                      | Device Options |
| <u>Need help?</u> | + Add another device | <u>e</u>                        |                |
|                   | Default Device:      | DS 734-555-0105                 | ÷              |
|                   | When I log in:       | sk me to choose an authenticati | on method      |
|                   |                      |                                 |                |

Return to InsideSOU

Choose an authentication method and complete two-factor authentication to begin adding your new device.

If you're adding a new device to replace one that you previously activated for Duo Push, don't select the Duo Push authentication method on this page unless you still have the original device. If you don't have the original device, but you have a new device with the same phone number, then you can authenticate with a phone call or SMS passcode.

You can't add a new device from this page if you do not have access to any of your previously enrolled authentication devices; you'll need to contact your IT <u>Computing Coordinator</u> or the Help Desk for assistance.

| <u>so</u>                                   | Add a new device                                                                                                    |                  |
|---------------------------------------------|----------------------------------------------------------------------------------------------------|------------------|
|                                             | First, we need to confirm it's really you. Choose an authentication method below to begin adding a new device to your Duo account. |                  |
|                                             | Choose an authentication me                                                                                                    | thod             |
| <u>What is this?</u> 더<br><u>Need help?</u> | 🛞 Call Me                                                                                                    | Call Me          |
|                                             | Passcode                                                                                                    | Enter a Passcode |
|                                             | Duo Push                                                                                                    | Send Me a Push   |
|                                             |                                                                                                    |                  |

Return to InsideSOU

Proceed with the device enrollment process as shown in the initial <u>Enrollment</u> <u>Guide</u>. As an example, let's add another phone.

| SOUU<br>UU<br>What is this? C <sup>*</sup><br>Need help? | What type of device are you adding?  Mobile phone RECOMMENDED  Tablet (iPad, Nexus 7, etc.) Landline U2F token Continue |
|----------------------------------------------------------|----------------------------------------------------------------------------------------------------|
|                                                          |                                                                                                    |

Return to InsideSOU

Enter and confirm the second phone's number.

| <u>so</u>                      | Enter your phone number United States                                                        |
|--------------------------------|----------------------------------------------------------------------------------------------|
| What is this? C'<br>Need help? | +1 7345556673 ✓<br>ex: (201) 234-5678 <li>♂ (734) 555-6673 This is the correct number. </li> |
|                                |                                                                                              |

Return to InsideSOU

Select the new phone's operating system.

| <u>S0</u>           | What type of phone is 734-555-6673?                                                 |
|---------------------|-------------------------------------------------------------------------------------|
| What is this? C     | <ul> <li>Android</li> <li>Windows Phone</li> <li>Other (and cell phones)</li> </ul> |
| <u>Need help?</u>   | Back Continue                                                                       |
|                     |                                                                                     |
| Return to InsideSOU |                                                                                     |

Install Duo Mobile on the new phone and scan the barcode to activate.

| SO<br>UU<br>What is this? C<br>Need help? | Activate Duo Mobile for Android<br>1. Open Duo Mobile.<br>2. Tap the "+" button.<br>3. Scan this barcode.<br>Or, have an activation link emailed to<br>you instead. |
|-------------------------------------------|----------------------------------------------------------------------------------------------------|
|                                           | Back Continue                                                                                                    |
|                                           |                                                                                                    |
| Return to InsideSOU                       |                                                                                                    |

The new phone is added and listed with your other enrolled devices. You can click Add another device to start the enrollment process again and add another authenticator.

| SOUU<br>UU<br>What is this? I <sup>s</sup><br>Need help? | My Settings      | & Devices                          |                |
|----------------------------------------------------------|------------------|------------------------------------|----------------|
|                                                          | ් iOS 734-5      | 55-0105                            | Device Options |
|                                                          | 🛱 Android 7      | 734-555-6673 JUST ADDED            | Device Options |
|                                                          | + Add another de | vice                               |                |
|                                                          | Default Device:  | iOS 734-555-0105                   | ¢              |
|                                                          | When I log in:   | Ask me to choose an authentication | on method 🗘    |
|                                                          |                  |                                    |                |

Return to InsideSOU

## **Configure Device Options**

Click the Device Options button next to any of your enrolled devices to view the actions available for that type of device. You can Reactivate Duo Mobile for an enrolled smartphone, Change Device Name for any type of phone, or delete

any authentication device.

| <u>So</u>                                   | My Settings & Devices                |                      |
|---------------------------------------------|--------------------------------------|----------------------|
|                                             | ios 734-555-0105                     |                      |
|                                             | 🗍 Reactivate Duo Mobile 🖉            | Change Device Name   |
| <u>What is this?</u> 더<br><u>Need help?</u> | 🛱 Android 734-555-6673               | Device Options       |
|                                             | + Add another device                 |                      |
|                                             | Default Device: iOS 734-555-0105     | ¢                    |
|                                             | When I log in: Ask me to choose an a | uthentication method |

## **Change Device Name**

Clicking Change Device Name will open up an interface to change the display name of your phone (hardware tokens can't be renamed). Type in the new name and click Save.

| 02                | My Settings             | & Devices       |                             |        |
|-------------------|-------------------------|-----------------|-----------------------------|--------|
| Ū                 | 🖒 My iPhone             | 6               | Save                        | ×      |
| What is this? F   | C Reactive              | ate Duo Mobile  | Change Device Name          | Û      |
| <u>Need help?</u> | Android 7               | 34-555-6673     | Device Op                   | otions |
|                   | + <u>Add another de</u> | vice            |                             |        |
|                   | Default Device:         | iOS 734-555-010 | 05                          | \$     |
|                   | When I log in:          | Ask me to choos | se an authentication method |        |

After successfully modifying your phone's name, not only will you see this from

now on when managing devices, but it will also be how your phone is identified in the authentication dropdown.

| SO                                                | My Settings & Devices            |                   |
|---------------------------------------------------|----------------------------------|-------------------|
|                                                   | ( My iPhone 6 734-555-0105       |                   |
|                                                   | 🗍 Reactivate Duo Mobile 🖉 C      | hange Device Name |
| What is this? C <sup>a</sup><br><u>Need help?</u> | 🖗 Android 734-555-6673           | Device Options    |
|                                                   | + Add another device             |                   |
|                                                   | Default Device: iOS 734-555-0105 | \$                |
| Successfully modified dev                         | ice name.                        | ×                 |
| Return to InsideSOU                               |                                  |                   |

If you want to continue using your original device with Duo, you can specify which of your devices you would like to be the default. Click the Default Device: drop-down menu and pick your default device for authentication. Click Save if you're done making changes.

| SO<br>U           | My Settings & Devices                                                                                       |                |
|-------------------|----------------------------------------------------------------------------------------------------|----------------|
|                   | 🖒 iOS 734-555-0105                                                                                          | Device Options |
| What is this? D   | Android 734-555-6673                                                                                        | Device Options |
| <u>Need help?</u> | + Add another device                                                                                        |                |
|                   | Default Device v iOS 734-555-0105<br>Android 734-555-6673<br>When I log in: Ask me to choose an authenticat | ion method 🗘   |
|                   |                                                                                                    |                |

If this is the device you'll use most often with Duo then you may want to enable

automatic push requests by changing the When I log in: option and changing the setting from "Ask me to choose an authentication method" to "Automatically send this device a Duo Push" or "Automatically call this device" and click Save. With one of the automatic options enabled Duo automatically sends an authentication request via push notification to the Duo Mobile app on your smartphone or a phone call to your device (depending on your selection).

| SO<br>UU<br>What is this? C'<br>Need help? | My Settings & Devices                                                                                             |                                                                                                    |
|--------------------------------------------|----------------------------------------------------------------------------------------------------|----------------------------------------------------------------------------------------------------|
|                                            | 🖒 iOS 734-555-0105                                                                                                | Device Options                                                                                                    |
|                                            | 🖏 Android 734-555-6673                                                                                            | Device Options                                                                                                    |
|                                            | + Add another device                                                                                              |                                                                                                    |
|                                            | Default Device: iOS 734-555-0105                                                                                  | \$                                                                                                    |
|                                            | When I log in<br>Ask me to choose an authenti<br>Automatically send this device<br>Automatically call this device | ✓ Ask me to choose an authentication method<br>Automatically send this device a Duo Push<br>Automatically call this device |

Return to InsideSOU

#### Remove a Device

If your new device is replacing the one you previously enrolled, you can remove the device you won't be using any more for authentication. Click the **Device Options** button next to the device you want to remove, and then click the trash can button to delete that device.

| SOUU<br>UU<br>What is this? C'<br>Need help? | My Settings & Devices           |                             |  |
|----------------------------------------------|---------------------------------|-----------------------------|--|
|                                              | ios 734-555-0105                | Device Options              |  |
|                                              | 🛱 Android 734-555-6673          |                             |  |
|                                              | 🗍 Reactivate Duo Mobile         | Change Device Name          |  |
|                                              | + Add another device            |                             |  |
|                                              | Default Device: iOS 734-555-010 | 05 \$                       |  |
|                                              | When Llog in:                   | an an authoritantian mathed |  |

| Return    | to | Insid  | eSOU |
|-----------|----|--------|------|
| Tree warm | ~~ | 111210 |      |

×

You'll have the chance to confirm that you want to delete that device.

! Are you sure you want to remove this device? This action cannot be undone.

Cancel Remove

The authentication device is removed from your profile.

Successfully removed device.